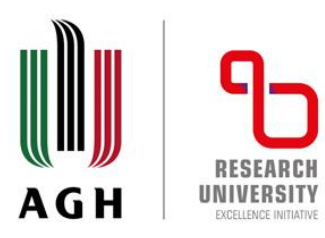

# Token registration for AGH University International Courses

Centre for Education Affairs AGH University of Krakow email: intcourses@agh.edu.pl

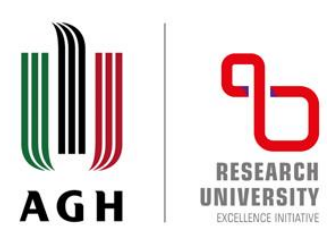

# 1. Log in to the USOSweb system at https://web.usos.agh.edu.pl

| AGH University of Krakow - Central Authenti                                                                                                    | cation System                                                                                                    | You are not logged in   🔛   log in                                                              |  |
|----------------------------------------------------------------------------------------------------|----------------------------------------------------------------------------------------------------|-------------------------------------------------------------------------------------------------|--|
| AC                                                                                                    | GH University of Krakow                                                                                                    |                                                                                                 |  |
|                                                                                                    | Y USOSWEB STUDENT STAFF SECTION COMMON SECTION                                                                                                    |                                                                                                 |  |
| DOCUMENTS<br>→ welcome                                                                                                    | last data migration: ~3 hours ago                                                                                                    |                                                                                                 |  |
| REGISTRATION CALENDAR                                                                                                    | Welcome to the US                                                                                                    | SOSweb service                                                                                  |  |
| TOKEN REGISTRATIONS                                                                                                    | of AGH Universit                                                                                                    | ty of Krakow                                                                                    |  |
| ACCESSIBILITY                                                                                                    | USOSweb is an online USOS module designed for s                                                                                                    | students and teachers.                                                                          |  |
| STATEMENT                                                                                                    | The data migration between different modules hap<br>PM. During that time the system may not be available                                                         | ppens twice a day, around 6:30 AM and 4:30                                                      |  |
| CONTACT AND LINKS                                                                                                    | The faculty staff will be visible after the migration, but information entered by teachers and students is visible immediately.                                  |                                                                                                 |  |
| ARCHIVE OF DIPLOMA<br>THESIS                                                                                                    | Every student is <b>obliged to</b> create university email a create an account, please use the following service https://panel.agh.edu.pl/newuser/newuser-en.php | acccount in the agh.edu.pl domain. In order to<br>::                                            |  |
| European Union You should use your university email to contact university employees. This is required to properly validate your identity. Please also state your name, surname and album number in the email |                                                                                                    | <b>t university employees.</b> This is required to<br>our name, surname and album number in the |  |

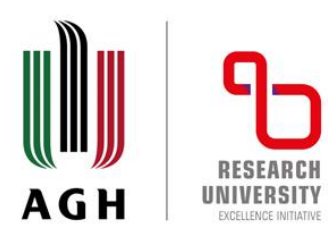

## 2. Go to the STUDENT'S SECTION.

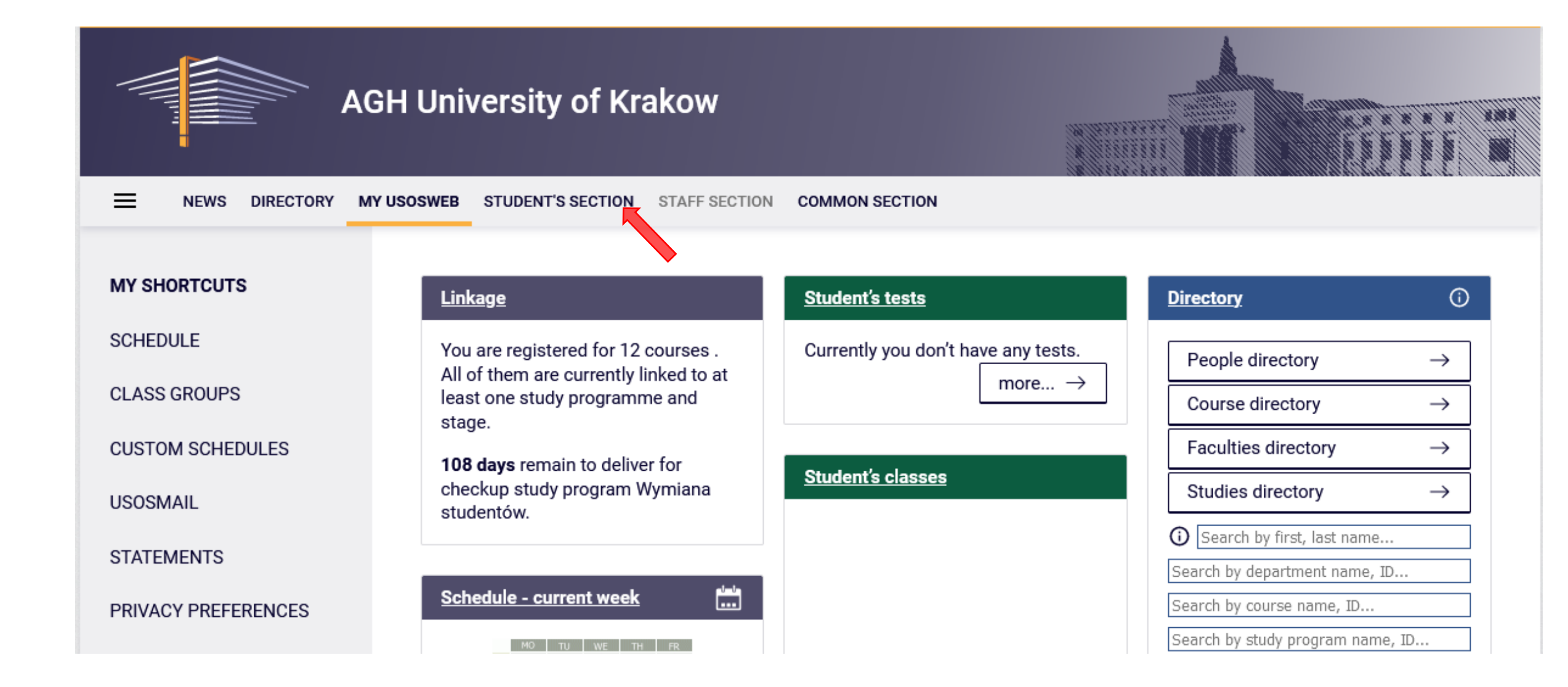

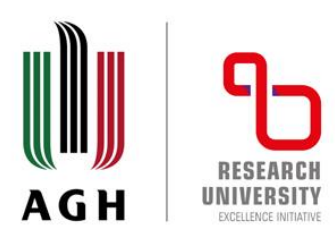

#### 3. Click **TOKEN REGISTRATIONS**, in the left hand menu.

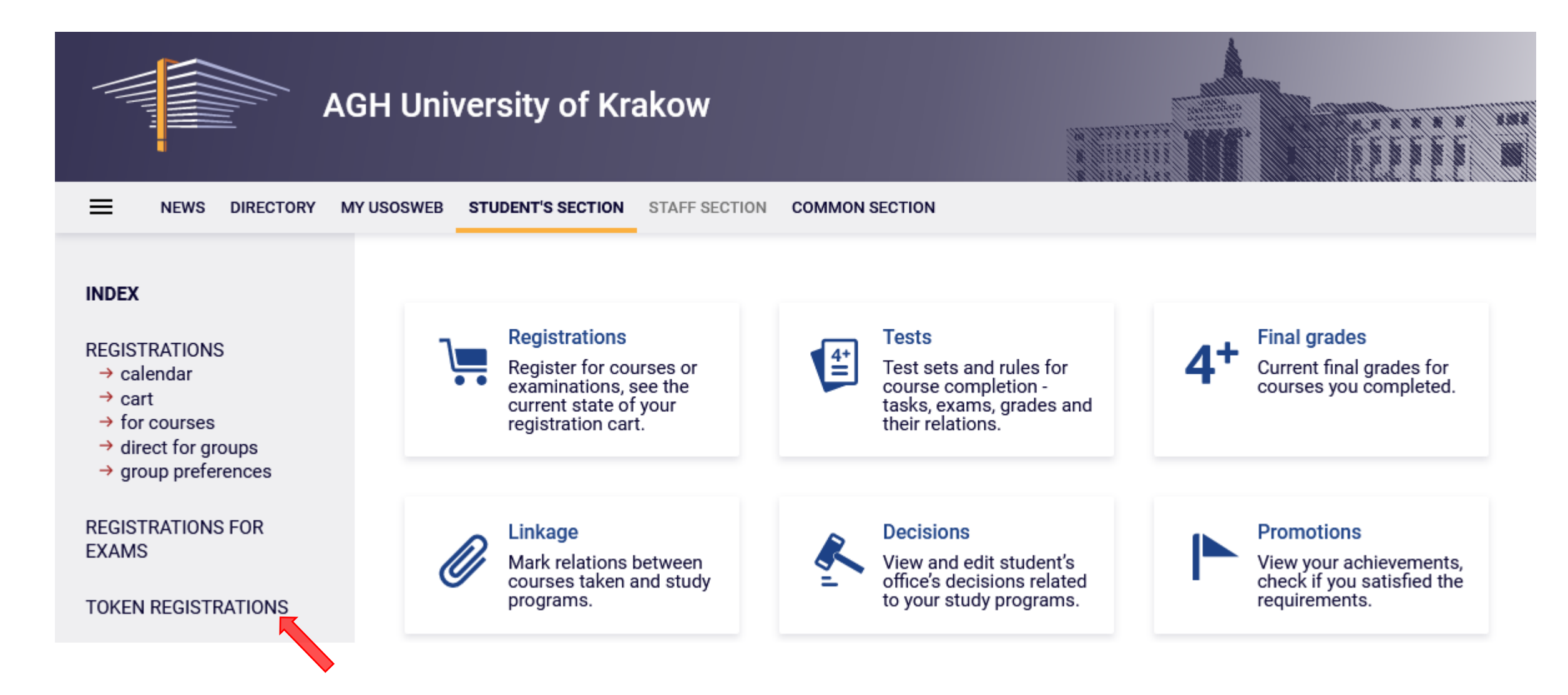

agh.edu.pl

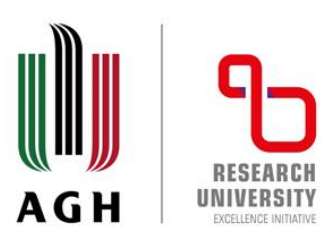

4. Active token registrations are displayed. Select ,INT-courses W\_24\_25 Registration for AGH University International Courses' and then click **Go to registration**.

| legist | ration for AGH University Internatio         | nal Courses - winter semester 20                            | 024/2025 [INT-co                                                               | urses W_24_2 |
|--------|----------------------------------------------|-------------------------------------------------------------|--------------------------------------------------------------------------------|--------------|
|        |                                              |                                                             |                                                                                |              |
| ~      | 1 round - registration for dedicated courses | September 10, 2024 10:00 AM –<br>September 12, 2024 6:00 AM | 45 × INT-<br>ENGIN-Z 45 ×<br>INT-H-SOC-Z 45<br>× INT-ICTS-Z 45<br>× INT-MATH-Z | [] 2 € 🖉     |
| ~      | 2 round - registration for dedicated courses | September 13, 2024 10:00 AM –<br>September 19, 2024 6:00 AM | 45 × INT-<br>ENGIN-Z 45 ×<br>INT-H-SOC-Z 45<br>× INT-ICTS-Z 45<br>× INT-MATH-Z | [] 2 2 ▲     |
| ~      | 3 round - registration for dedicated courses | September 20, 2024 10:00 AM –<br>September 23, 2024 6:00 AM | 45 × INT-<br>ENGIN-Z 45 ×<br>INT-H-SOC-Z 45<br>× INT-ICTS-Z 45<br>× INT-MATH-Z | [] 2 € 🖌     |
| ~      | 4 round - registration for all courses       | September 23, 2024 10:00 AM –<br>October 10, 2024 15:00 PM  | 45 × INT-<br>ENGIN-Z 45 ×<br>INT-H-SOC-Z 45<br>× INT-ICTS-Z 45<br>× INT-MATH-Z | [] 2 Ø ▲     |

agh.edu.pl

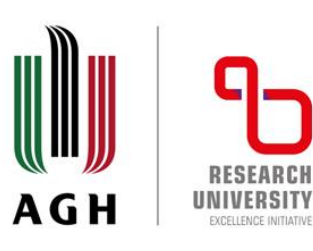

5. The token registration details are displayed along with a list of available courses. You can filter the list of courses by selecting a course group that you are interested in.

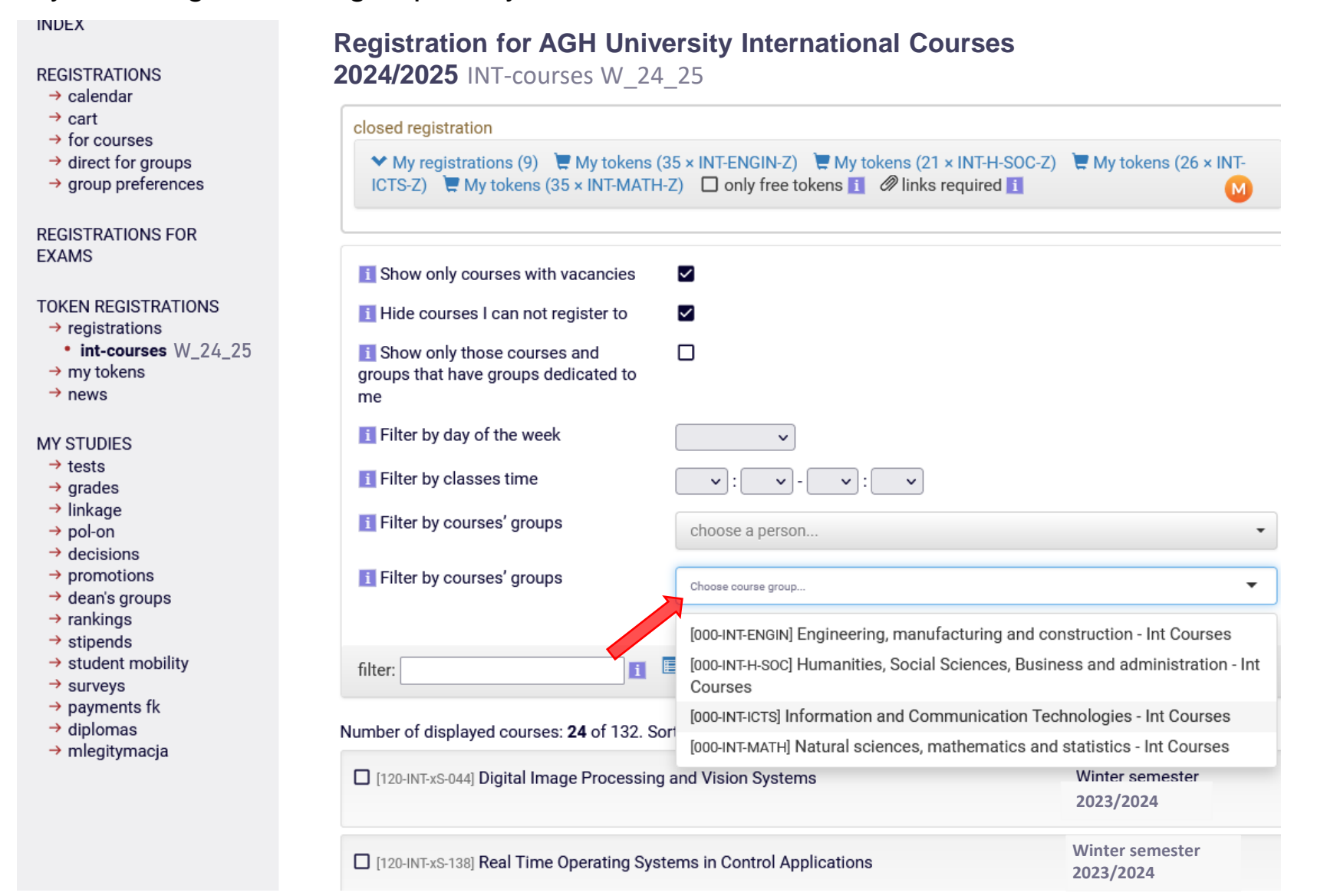

agh.edu.pl

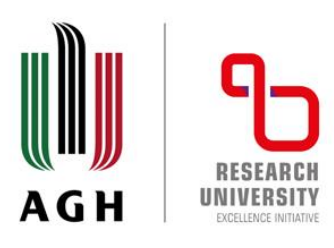

agh.edu.pl

6. Click a **tickbox** next to a chosen course to register for it.

| REGISTRATIONS<br>→ calendar                                                                       | Registration for AGH University International Courses W_24_25                         | ses                                    |
|---------------------------------------------------------------------------------------------------|---------------------------------------------------------------------------------------|----------------------------------------|
| <ul> <li>→ cart</li> <li>→ for courses</li> <li>→ direct for groups</li> </ul>                    | closed registration<br>✓ My registrations (9)                                         | INT-H-SOC-Z) 📜 My tokens (26 × INT-    |
| → group preferences                                                                               | ICTS-Z) The My tokens (35 × INT-MATH-Z) only free tokens 1 @ links read               | quired 🚺 🛛 🕥                           |
| EXAMS                                                                                             | filter:                                                                               | hide not linked courses Y more filters |
| <ul> <li>→ registrations</li> <li>→ int-courses W_24_25</li> </ul>                                | Number of displayed courses: 52 of 132. Use filters to easily find groups. Sorting co | ourses by course code/name             |
| → my tokens<br>→ news                                                                             | [120-INT-xS-041] Cybersecurity: Systems and Data Protection                           | Winter semester 2024/2025              |
| MY STUDIES<br>→ tests<br>→ grades<br>→ linkage                                                    | [120-INT-xS-044] Digital Image Processing and Vision Systems                          | Winter semester<br>2024/2025           |
| <ul> <li>→ pol-on</li> <li>→ decisions</li> <li>→ promotions</li> <li>→ dean's groups</li> </ul>  | [120-INT-xS-045] Distributed Control Systems                                          | Winter semester<br>2024/2025           |
| <ul> <li>→ rankings</li> <li>→ stipends</li> <li>→ student mobility</li> <li>→ surveys</li> </ul> | [120-INT-xS-138] Real Time Operating Systems in Control Applications                  | Winter semester<br>2024/2025           |
|                                                                                                   |                                                                                       |                                        |

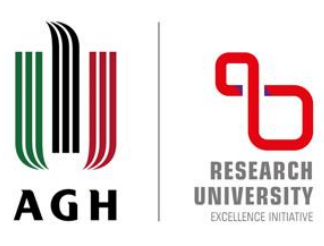

7. Note that it is possible to register for a course during active registration.

| active reç     | gistration                                  |                                                                                                    |                                           |  |  |
|----------------|---------------------------------------------|----------------------------------------------------------------------------------------------------|-------------------------------------------|--|--|
| ✓ My<br>tokens | registrations (6) 📜<br>; (29 × INT-ENGIN-Z) | My tokens (35 × INT-H-SOC-Z) 	☐ My tokens (35 × INT-EARTH-Z)<br>☐ My tokens (11 × INT-ICTS-Z) 	☐ only free tokens 1 | Wy tokens (35 × INT-MATH-Z) Wy s required |  |  |
| <b>[</b> 120-  | INT-xS-138] <b>Real Tin</b>                 | ne Operating Systems in Control Applications                                                                        | Winter semester<br>2024/2025              |  |  |
| W - lect       | 8 / 12                                      | (no description)                                                                                                    | Make a request to register                |  |  |
| CWL - la       | CWL - laboratory classes                    |                                                                                                    |                                           |  |  |
| 1              | 8 / 12                                      | (no description)                                                                                                    | details                                   |  |  |

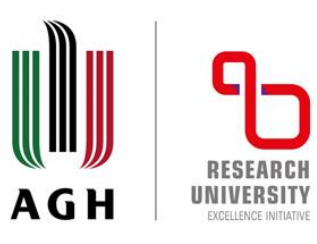

8. You will not be able to register yourself during a 60-second micro break in registration.

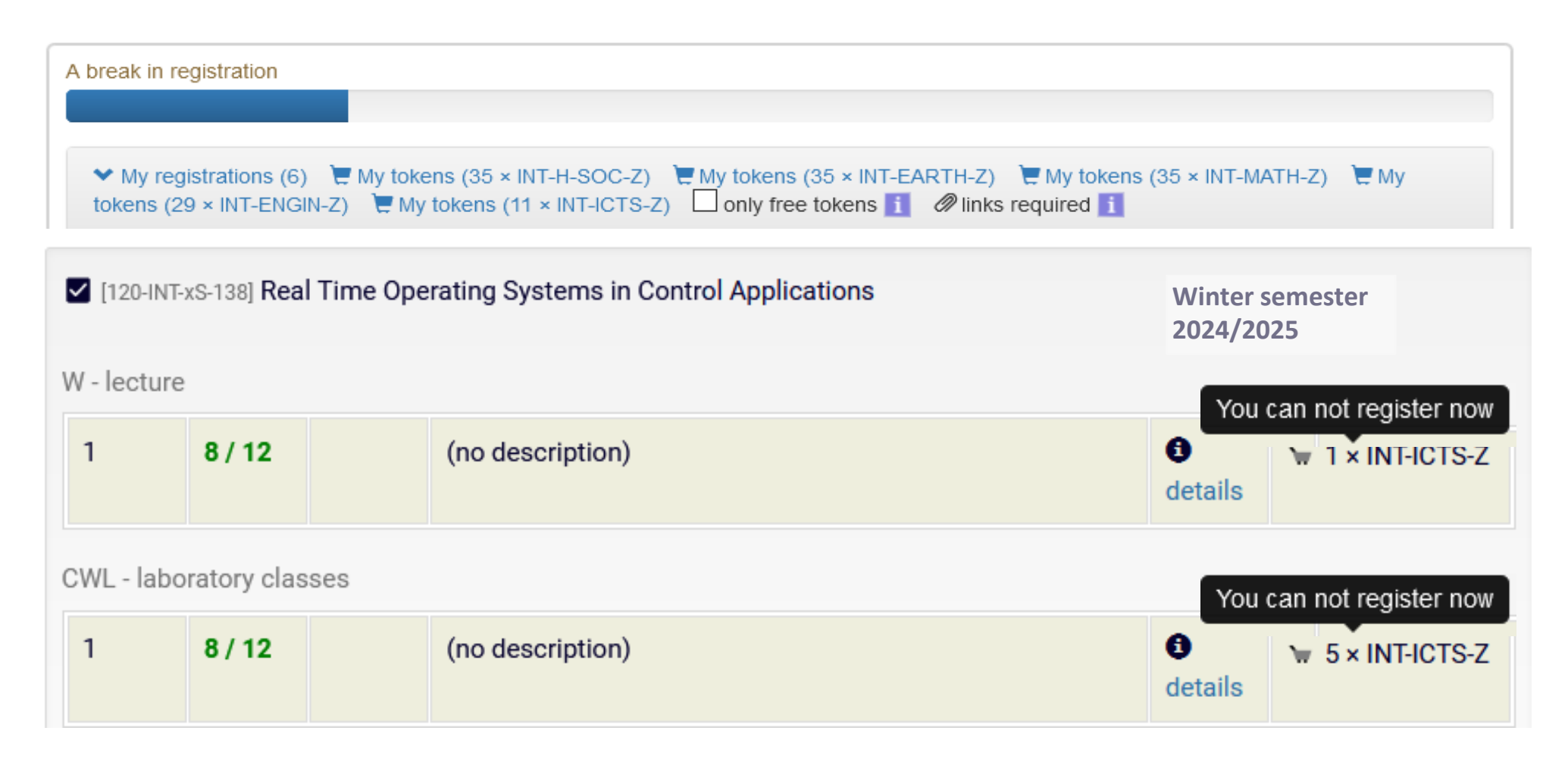

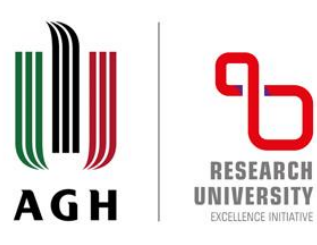

9. Click a cart next to a chosen course to register for it.

Remember to register for lectures and all forms of classes that a course consists of. In order to complete a chosen course you need to follow all forms of classes. (e.g. in order to complete the Real Time Operating Systems in Control Applications course it is required to register for both lectures and laboratory classes and obtain 6 ECTS credits). Sum of tokens assigned to particular forms of classes within a given course corresponds to a number of ECTS credits that a student shall obtain in order to complete a given course.

| <b>[</b> 120- | INT-xS-138] Real Tim | e Operating Systems in Control Applications | Winter semester<br>2024/2025 |
|---------------|----------------------|---------------------------------------------|------------------------------|
| W - lect      | ure                  |                                             | Make a request to register   |
| 1             | 8 / 12               | (no description)                            | ⓓ tails I × INT-ICTS-Z       |
| CWL - la      | aboratory classes    |                                             | Make a request to register   |
| 1             | 8 / 12               | (no description)                            | tetails                      |

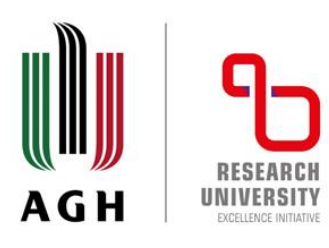

agh.edu.pl

## 10. Click **details** to see a course schedule.

| <b>[</b> 120- | INT-xS-138] Real Tim | ne Operating Systems in Control Applications | Winter semester<br>2024/2025 |                                                                                        |
|---------------|----------------------|----------------------------------------------|------------------------------|----------------------------------------------------------------------------------------|
| W - lect      | ure                  |                                              |                              |                                                                                        |
| 1             | 8 / 12               | (no description)                             | e 1 × INT-ICTS-Z<br>details  |                                                                                        |
| CWL - la      | aboratory classes    |                                              |                              |                                                                                        |
| 1             | 8 / 12               | (no description)                             | Group details                |                                                                                        |
|               |                      |                                              | General data                 |                                                                                        |
|               |                      |                                              | Course                       | Real Time Operating Systems in Control Applications [120-INT-xS-138]                   |
|               |                      |                                              | Academic term                | Winter semester 2024/2025                                                              |
|               |                      |                                              | Course language              | English                                                                                |
|               |                      |                                              | Short description            |                                                                                        |
|               |                      |                                              | Course belongs to groups:    | [000-INT-ICTS] Information and Communication Technologies - Int Courses                |
|               |                      |                                              | Type of class                | lecture                                                                                |
|               |                      |                                              | Number of hours              | 28                                                                                     |
|               |                      |                                              | ECTS credits                 | 6                                                                                      |
|               |                      |                                              | Lecturers                    | dr inż. Grzegorz Wróbel                                                                |
|               |                      |                                              | Time and location            | show classes on a schedule<br>Thursday , 15:00 - 17:15<br>sala 509<br>C-1 show address |

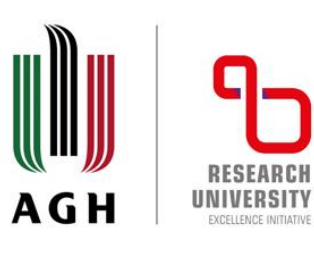

## 11. The course schedule in a weekly layout.

Real Time Operating Systems in Control Applications [120-INT-xS-138] Winter semester 2024/2025 lecture, group no.1

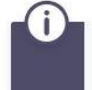

This page describes a class group. If you're looking for information on course see course homepage

|    | MO | TU | W | TH        | FF |
|----|----|----|---|-----------|----|
| 7  |    |    |   |           |    |
| 8  |    |    |   |           |    |
| 9  |    |    |   |           |    |
| 10 |    |    |   |           |    |
| 11 |    |    |   |           |    |
| 12 |    |    |   |           |    |
| 13 |    |    |   |           |    |
| 14 |    |    |   |           |    |
| 15 |    |    |   |           |    |
| 16 |    |    |   | w         |    |
| 17 |    |    |   |           |    |
| 18 |    |    |   | CWL       |    |
| 19 |    |    |   | $\square$ |    |
| 20 |    |    |   |           |    |

2

| Course:            | Real Time Operating Systems in Control Applications [120-INT-xS-138                                                                                                    |
|--------------------|----------------------------------------------------------------------------------------------------|
| Class:             | Winter semester 2024/2025 [24/25-Z] (future)<br>lecture [W], group no.1 [other groups]                                                                                                    |
| Time and location: | every Thursday, 15:00 - 17:15<br>room 510a<br>C-1 what is the address?                                                                                                    |
| Nearest dates: (j) | 2024-10-03 15:00 : 17:15 room 510a<br>(in Polish) C-1<br>2024-10-10 15:00 : 17:15 room 510a<br>(in Polish) C-1<br>2024-10-17 15:00 : 17:15 room 510a<br>(in Polish) C-1<br>2024-10-24 15:00 : 17:15 room 510a<br>(in Polish) C-1<br>2024-11-07 15:00 : 17:15 room 510a<br>(in Polish) C-1<br>Some of dates are bidden - show all dates |

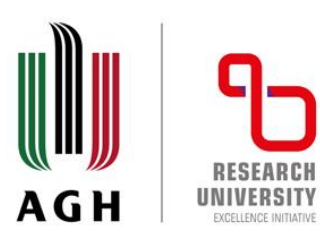

agh.edu.pl

12. Click **My registrations** to see the list of courses that you have registered for. If you want to deregister, click the cart next to the course that you want to resign from. Wait and after a break your request will be granted.

Registration for AGH University International Courses

| active registration                                    |                                                                           |
|--------------------------------------------------------|---------------------------------------------------------------------------|
| ✓ My registrations (6)                                 | CC-Z)                                                                     |
| i Show only courses with vacancies                     |                                                                           |
| active registration                                    |                                                                           |
|                                                        |                                                                           |
| ✓ My registrations (6)                                 | I-SOC-Z)                                                                  |
| bmit a request to deregister                           |                                                                           |
| Registered to course <b>Computer vision</b> [23        | 30-INTCOURSE-xS-036] to group no. 1 @ exchange during exchange round      |
| Registered to course Electrical engineeri              | ng [120-INTCOURSE-xS-050] to group no. 3 @ exchange during exchange round |
| Registered to course Functional program exchange round | ming with Scala [220-INTCOURSE-xS-066] to group no. 1 @ exchange during   |
|                                                        |                                                                           |

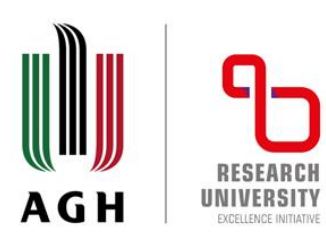

13. If you want to change the group that you have registered for, click Exchange during exchange round.

Registration for AGH University International Courses

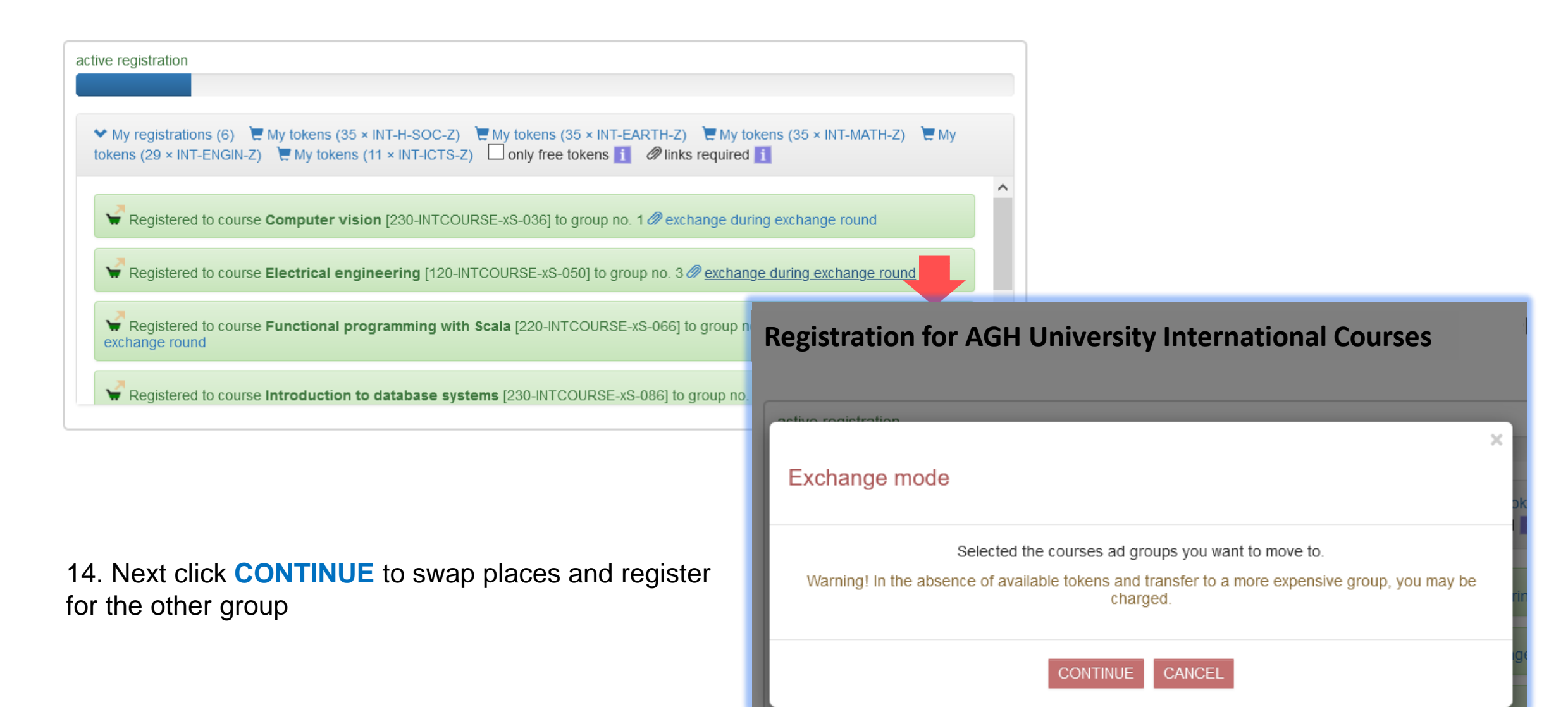

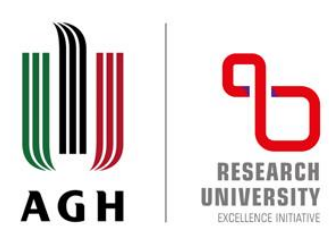

# 15. Select the group that you want to register for.

|    | Registered to course Electrical engineering [120-INTCOURSE-xS-050] to group no. 3 🖉   🕄 Exchange                                                                                    |                |                |                                                                    |                   |                 |       |
|----|----------------------------------------------------------------------------------------------------|----------------|----------------|--------------------------------------------------------------------|-------------------|-----------------|-------|
|    | Registered to course Functional programming with Scala [220-INTCOURSE-xS-066] to group no. 1 @ exchange during exchange round                                                       |                |                |                                                                    |                   |                 |       |
| Į. | 🖌 Regi                                                                                                    | stered to co   | urse Introdu   | Iction to database systems [230-INTCOURSE-xS-086] to group no. 1 🖉 | exchange d        | uring exchange  | /<br> |
| Nu | filter: electri  filter: electri  Expand descriptions show groups thide not linked courses tess filters  Number of displayed courses: 1 of 102. Sorting courses by course code/name |                |                |                                                                    |                   |                 | S     |
|    | ✓ [120-INTCOU N - lecture                                                                                                    | IRSE-xS-050] E | lectrical engi | neering                                                            |                   |                 |       |
|    | 1                                                                                                    | 0 / 48         |                | online lectures                                                    | details           |                 |       |
| (  | CWL - laboratory classes                                                                                                    |                |                |                                                                    |                   |                 |       |
|    | 1                                                                                                    | 12 / 12        | +1             | (no description)                                                   | details<br>Make c | hange request   |       |
|    | 2                                                                                                    | 7 / 12         |                | (no description)                                                   | details           | 6 × INT-ENGIN-Z |       |
|    | 3                                                                                                    | 11 / <b>12</b> |                | (no description)                                                   | details           |                 |       |

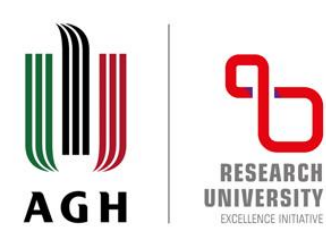

16. Your request will be granted after a break.

# Registration for AGH University International Courses

| active registration                                                                                           |                                                                                                    |  |  |  |  |
|----------------------------------------------------------------------------------------------------|----------------------------------------------------------------------------------------------------|--|--|--|--|
| <ul> <li>✓ My registrations (7)</li></ul>                                                                     | 5 × INT-MATH-Z) The My<br>EXCHANGE MODE - leave                                                                                                    |  |  |  |  |
| Registered to course Computer vision [230-INTCOURSE-xS-036] to group no. 1 @ exchange during exchange round   |                                                                                                    |  |  |  |  |
| Registered to course <b>Electrical engineering</b> [120-INTCOURSE-xS-050] to group no. 39   <b>L</b> Exchange |                                                                                                    |  |  |  |  |
| Willingness to exchange for the course <b>Electrical engineering</b> [120-INTCOURSE-xS-050] to group no. 2    |                                                                                                    |  |  |  |  |
| Registered to course Functional programming with Scala [220-INTCOURSE-xS-066] to group no. 1 @ exchange round | Registration for AGH University International Courses                                                                                                    |  |  |  |  |
| i Show only courses with vacancies                                                                            | A break in registration                                                                                                    |  |  |  |  |
| i Hide courses I can not register to                                                                          | My registrations (6)                                                                                                    |  |  |  |  |
|                                                                                                    | Registered to course Computer vision [230-INTCOURSE-xS-036] to group no. 1                                                                                                    |  |  |  |  |
| 17. Go to My registrations panel to check if your request has                                                 | W Registered to course Electrical engineering [120-INTCOURSE-xS-050] to group no. 2                                                                                                    |  |  |  |  |
| Deen Successiul.                                                                                              | <ul> <li>Registered to course Functional programming with Scala [220-INTCOURSE-xS-066] to group no. 1 </li> <li>Registered to course Introduction to database systems [230-INTCOURSE-xS-086] to group no. 1 </li> </ul> |  |  |  |  |